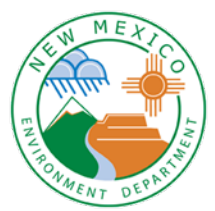

# Appendix I

## Instructions to Register for SDWIS LabToState

### 1. Go to https://sep.net.env.nm.gov/sep/login-form

| <b>New Wester</b><br><b>ENVIRONMENT</b><br>Department                                                                             | Secure Extranet Portal (SEP)                                                                                                    |
|----------------------------------------------------------------------------------------------------|----------------------------------------------------------------------------------------------------|
| Register                                                                                                    |                                                                                                    |
| Please Log In: State Employees should l                                                                                           | og in with their state email address and password                                                                                          |
| User ID:                                                                                                    |                                                                                                    |
| Password:                                                                                                    |                                                                                                    |
|                                                                                                    | Reset Password                                                                                                    |
|                                                                                                    | Login Reset                                                                                                    |
|                                                                                                    | Secure Site                                                                                                    |
| <b>NOTICE:</b> Access to the New Mexico Environment Depersonnel only. Any unauthorized access is in violation <i>AUTHORIZED</i> . | partment (NMED) Secure Extranet Portal (SEP) is restricted to authorized<br>on of federal and/or state laws. DO NOT PROCEED IF YOU ARE NOT |
| WARNING: Any use or activity may be monitored. I manipulated may also be monitored.                                               | Files and other information created, stored, transferred or otherwise                                                                      |
| Registration is required. Click here to register for an                                                                           | NMED application.                                                                                                    |
|                                                                                                    | Released 08-23-2018                                                                                                    |

#### 2. Click at the bottom where is says "Click here to register for an NMED application.

| Login                                                                                                    |
|----------------------------------------------------------------------------------------------------|
| Register for an NMED Application                                                                                                    |
| Please provide your email address below so that we may send you a link to begin the registration process.<br>State employees should click Login to log in with their state email address and password.                                                                 |
| Your Email Address:                                                                                                    |
| Confirm Email Address:                                                                                                    |
| Enter code on the right:                                                                                                    |
| Submit                                                                                                    |
| <b>NOTICE:</b> Access to the New Mexico Environment Department (NMED) Secure Extranet Portal (SEP) is restricted to authorized personnel only. Any unauthorized access is in violation of federal and/or state laws. <i>DO NOT PROCEED IF YOU ARE NOT AUTHORIZED</i> . |
| WARNING: Any use or activity may be monitored. Files and other information created, stored, transferred or otherwise manipulated may also be monitored.                                                                                                    |
| Released 08-23-2018                                                                                                    |
| -                                                                                                    |

3. Follow the link in the email and fill out the registration form. The application you want to request is called LabToState.

4. To upload files log-in to SEP using your user ID and password.

5. Click on LabToState (Error Reporting App). It should be the only application that the lab has access to.

| elcome Diane! Plea                   | se select your application to begin.                                                                                                    |          |
|--------------------------------------|----------------------------------------------------------------------------------------------------|----------|
| Application                          | Description                                                                                                    | Access   |
| Drinking Water Sample<br>Collection  | DWSC supports the capture of drinking Water sample data and the submission of lab results.                                              | approved |
| ENTS                                 | Environmental Notification Tracking System. (NMED STAFF ONLY)                                                                           | approved |
| LabTo State (Error<br>Reporting App) | A tool to assist laboratories and other entities with formatting, validating, and submitting water sample data to their primary agency. | approved |
| PWS Operators                        | Drinking Water Bureau reporting application. (DWB STAFF ONLY)                                                                           | approved |
| SDWIS Fact (Web<br>Version)          | This is a replacement for the SDWIS Fact Database.                                                                                      | approved |

#### 6. On the left-hand side of the screen click on Upload & Validate

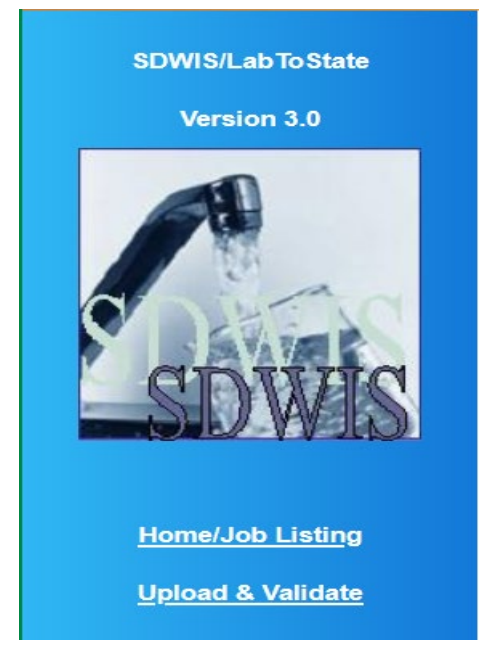

7. Choose CSV as the file format. This is considered the lab's practice upload. It does not have to be real data. The date the lab does this successfully is the date for Appendix A part 8.

8. Browse to and select the file on your computer that you want to upload.

9. Type in your email address and click OK.

May 15, 2023